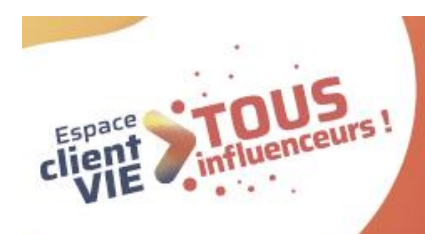

# **TOUS en ligne !** Conseils et cas pratiques pour accompagner mon client !

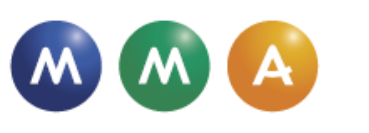

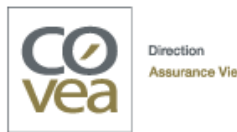

# SOMMAIRE

| Partie 1 - Les cas d'usage          | P. 03 |
|-------------------------------------|-------|
| Partie 2 - Les cas de blocage       | P. 20 |
| En annexe :                         |       |
| La cartographie des fonctionnalités | P.26  |
| Le Selfcare DocMap                  | P. 28 |

# Partie 1 Les cas d'usage

### Mon client souhaite ? > RÉALISER UN VERSEMENT PONCTUEL

### Pour – de 10 000€

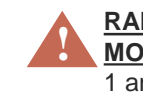

**RAPPEL DES SEUILS CONTRATS MULTISUPPORTS et MONOSUPPORT** : 50 000€ par acte et 99 999€ sur 1 année glissante DDC à partir de 2 500 € inclus à l'acte ou 4 000 € sur l'année glissante.

| COMMENT JE TRAITE MA DEMANDE ?                                                                                | MES ARGUMENTS POUR LE SELFCARE                                                                                                    | MES OUTILS                                                                                                    |
|----------------------------------------------------------------------------------------------------|----------------------------------------------------------------------------------------------------|----------------------------------------------------------------------------------------------------|
| S J'effectue le versement avec lui en Selfcare.<br>Si mon client refuse, je reprends mon process<br>habituel. | <ul> <li>Votre espace client pour effectuer un versement ponctuel :</li> <li>100% sécurisé</li> <li>Disponible 7j/7 24h/24</li> <li>Rapidité et simplicité de l'opération</li> <li>Procédure administrative allégée</li> <li>Liberté de réaliser le versement ponctuel quand vous le souhaitez</li> <li>Autonomie pour suivre l'évolution de l'acte</li> <li>Devoir de conseil accessible pour l'ajout d'un support et pour un versement ponctuel à partir de 2 500 €</li> <li>Paiement jusqu'à 4 999 € par carte bancaire</li> <li>Disponible aussi sur l'application mobile MMA (IOS et Android) contrats monosupport et multisupports.</li> </ul> | Pour mon client :         > Vidéo « Comment faire un versement en ligne sur mon contrat d'assurance vie ? »          > Vidéo «Votre espace sociétaire s'enrichit» (présentation globale de l'EC) disponible sur la chaîne You Tube MMA          Pour m'aider :         > La chaîne You Tube Selfcare Vie MMA              PENSEZ-Y !         Vérifiez les coordonnées de votre client. Selles sont erronées, modifiez-les dans la fiche client. |

### Pour + de 10 000€

| COMMENT JE TRAITE MA DEMANDE ?                                                                                                    | MES ARGUMENTS POUR LE SELFCARE                                                                                                    | MES OUTILS                                                                                                    |
|----------------------------------------------------------------------------------------------------|----------------------------------------------------------------------------------------------------|----------------------------------------------------------------------------------------------------|
| CF J'oriente mon client vers un Conseiller<br>Financier et lui propose de fixer un rendez-vous<br>avec ce dernier.<br>J'informe mon client qu'il peut consulter ses<br>contrats et réaliser certains actes sur son<br>espace personnel. | Votre espace client pour consulter votre contrat ou effectuer un<br>grand nombre d'actes :<br>. 100% sécurisé<br>. Disponible 7j/7 24h/24<br>. Rapidité et simplicité<br>. Procédure administrative allégée<br>. Liberté et autonomie<br>. RDV sur la page Actualité Vie pour accéder à des contenus<br>pédagogiques (podcast, vidéos, articles, infographies) et des simulateurs | <ul> <li>Pour mon client :</li> <li>&gt; Vidéo « Comment faire un versement en ligne sur mon contrat d'assurance vie ? » </li> <li>&gt; Vidéo «Votre espace sociétaire s'enrichit» (présentation globale de l'EC) disponible sur la chaîne You Tube MMA </li> <li>Pour m'aider :</li> <li>&gt; La chaîne You Tube Selfcare Vie MMA </li> </ul> |
|                                                                                                    | d'épargne, retraite, prévoyance et optimisation fiscale PER.<br>. Disponible aussi sur l'application mobile MMA (IOS et Android) contrats<br>monosupport et multisupports.                                                                                                    | <i>PENSEZ-Y</i> !<br>Si l'agence est erronée, modifiez-la dans<br>l'espace personnel et vérifiez le reste des<br>coordonnés.                                                                                                    |
| CE Via le Conseiller Einancier S En Selfcare                                                                                                    |                                                                                                    |                                                                                                    |

Pour aller plus loin : voir la cartographie des fonctionnalités, p. 26.

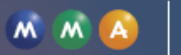

Direction Antonio 10

Cas d'usage n°1

# **En images**

# Effectuer un versement ponctuel sur l'Espace client Vie.

M M A

C@ vea

Direction Antonio Ter 5

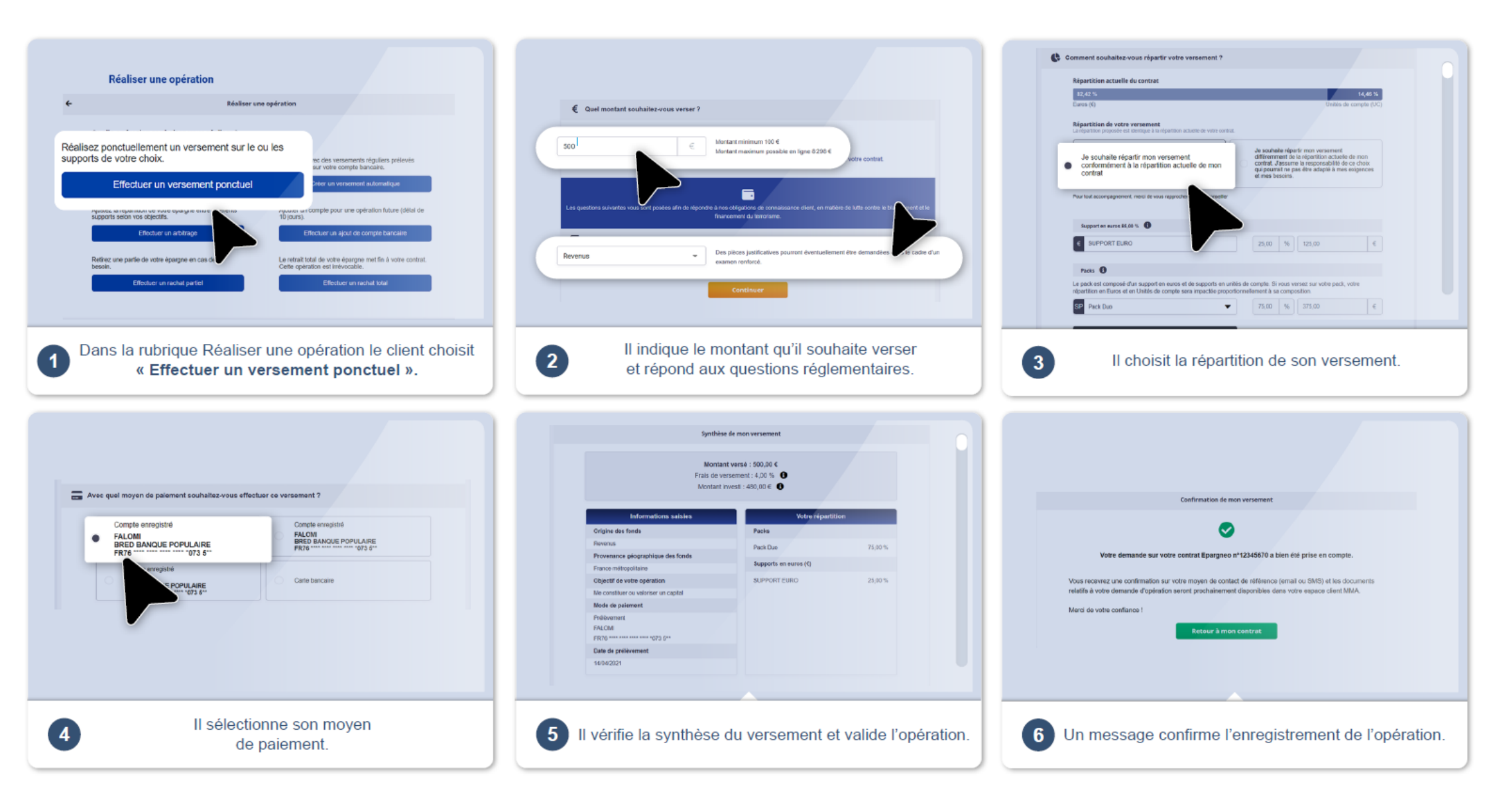

### Mon client souhaite ? > RÉALISER UN VERSEMENT AUTOMATIQUE

![](_page_5_Picture_2.jpeg)

| •                             | COMMENT JE TRAITE MA DEMANDE ?                                                                                                    | MES ARGUMENTS POUR LE SELFCARE                                                                                                    | MES OUTILS                                                                                                    |
|-------------------------------|----------------------------------------------------------------------------------------------------|----------------------------------------------------------------------------------------------------|----------------------------------------------------------------------------------------------------|
| Client CRC                    | J'accompagne mon client en lui posant les<br>questions adaptées : quel est le montant du<br>versement ? Souhaite-t-il répartir une partie<br>de son versement sur des UC ? Puis, je<br>programme son versement automatique en<br>suivant mon process habituel. J'informe mon<br>client qu'il pourra consulter son contrat et<br>réaliser un grand nombre d'actes sur son<br>espace personnel. | <ul> <li>Votre espace client pour effectuer un versement automatique :</li> <li>100% sécurisé</li> <li>Disponible 7j/7 24h/24</li> <li>Rapidité et simplicité de l'opération</li> <li>Procédure administrative allégée</li> <li>Liberté de mettre en place ou d'arrêter votre versement<br/>automatique quand vous le souhaitez</li> <li>Autonomie pour suivre l'évolution de votre épargne</li> <li>Devoir de conseil accessible en ligne</li> <li>RDV sur la page Actualité Vie pour accéder à des contenus<br/>pédagogiques (podcast, vidéos, articles, infographies) et des simulateurs<br/>d'épargne, retraite, prévoyance et optimisation fiscale PER.</li> <li>Disponible aussi sur l'application mobile MMA (IOS et Android)<br/>contrats monosupport et multisupports.</li> </ul> | Pour mon client :         > Vidéo «Votre espace sociétaire s'enrichit» (présentation globale de l'EC) disponible sur la chaîne You Tube MMA ♪         Pour m'aider :         > La chaîne You Tube Selfcare Vie MMA ♪            i             PENSEZ-Y !             Vérifiez les coordonnées de votre client. Si elles sont erronées, modifiez-les dans la fiche client. |
| •                             | COMMENT JE TRAITE MA DEMANDE ?                                                                                                    | MES ARGUMENTS POUR LE SELECARE                                                                                                    | MESOUTILS                                                                                                    |
| Client Patrimonial en devenir | CF J'oriente mon client vers un Conseiller<br>Financier et lui propose de fixer un rendez-<br>vous avec ce dernier.<br>J'informe mon client qu'il peut consulter ses<br>contrats et réaliser certains actes sur son<br>espace personnel.                                                                                                    | <ul> <li>Votre espace client pour consulter votre contrat ou effectuer<br/>un grand nombre d'actes :</li> <li>100% sécurisé</li> <li>Disponible 7j/7 24h/24</li> <li>Rapidité et simplicité</li> <li>Procédure administrative allégée</li> <li>Liberté et autonomie</li> <li>RDV sur la page Actualité Vie pour accéder à des contenus<br/>pédagogiques (podcast, vidéos, articles, infographies) et des simulateurs<br/>d'épargne, retraite, prévoyance et optimisation fiscale PER.</li> <li>Disponible aussi sur l'application mobile MMA (IOS et Android)<br/>contrats monosupport et multisupports.</li> </ul>                                                                                                    | Pour mon client :         > Vidéo «Votre espace sociétaire s'enrichit»<br>(présentation globale de l'EC) disponible sur<br>la chaîne You Tube MMA          Pour m'aider :         > La chaîne You Tube Selfcare Vie MMA          i PENSEZ-Y !         Si l'agence est erronée, modifiez-la dans<br>l'espace personnel et vérifiez le reste des<br>coordonnés.             |

**CF** Via le Conseiller Financier.

ST TOUS

Cliquez pour accéder.

Pour aller plus loin : voir la cartographie des fonctionnalités, p. 26.

MM

A

CO main

# **En images**

# Effectuer un <u>versement automatique</u> sur l'Espace client Vie.

![](_page_6_Picture_3.jpeg)

![](_page_6_Picture_4.jpeg)

![](_page_6_Picture_5.jpeg)

## Mon client souhaite ? > RÉALISER UN RACHAT PARTIEL

![](_page_7_Picture_2.jpeg)

| COMMENT JE TRAITE MA DEMANDE ?                                                                             | MES ARGUMENTS POUR LE SELFCARE                                                                                                    | MES OUTILS                                                                                                    |
|----------------------------------------------------------------------------------------------------|----------------------------------------------------------------------------------------------------|----------------------------------------------------------------------------------------------------|
| S J'effectue le rachat avec lui en Selfcare.<br>Si mon client refuse, je reprends mon process<br>habituel. | <ul> <li>Votre espace client pour effectuer un rachat partiel :</li> <li>100% sécurisé</li> <li>Disponible 7j/7 24h/24</li> <li>Rapidité et simplicité de l'opération</li> <li>Procédure administrative allégée</li> <li>Liberté de réaliser votre rachat partiel quand vous le souhaitez</li> <li>Volet pédagogique, en amont du parcours de rachat, pour bien comprendre les conséquences d'un rachat partiel</li> </ul> | <ul> <li>Pour mon client :</li> <li>&gt; Vidéo «Votre espace sociétaire s'enrichit»<br/>(présentation globale de l'EC) disponible sur<br/>la chaîne You Tube MMA</li> <li>Pour m'aider :</li> <li>&gt; La chaîne You Tube Selfcare Vie MMA</li> </ul> |
|                                                                                                    | . Disponible aussi sur l'application mobile MMA (IOS et android)<br>contrats monosupport et multisupports.                                                                                                    | <i>i</i> <b>PENSEZ-Y !</b><br>Vérifiez les coordonnées de votre client. Si<br>elles sont erronées, modifiez-les dans la<br>fiche client.                                                                                                    |

Pour aller plus loin : voir la cartographie des fonctionnalités, p. 26.

CO Internet

Cas d'usage n°3

# En images

# Effectuer un <u>rachat partiel</u> sur l'Espace client Vie.

![](_page_8_Picture_3.jpeg)

![](_page_8_Picture_4.jpeg)

# Mon client souhaite ? > RÉALISER UN RACHAT TOTAL

Pour – de 5 000 €

![](_page_9_Picture_3.jpeg)

| COMMENT JE TRAITE MA DEMANDE ?                                                                                                    | MES ARGUMENTS POUR LE SELFCARE                                                                                                    | MES OUTILS                                              |
|----------------------------------------------------------------------------------------------------|----------------------------------------------------------------------------------------------------|---------------------------------------------------------|
| Avant d'accompagner mon client dans sa<br>démarche de rachat total, j'adopte une<br>posture de défense du portefeuille.<br>Je le questionne pour comprendre ses<br>intentions et m'assurer que le rachat total<br>correspond bien à ses projets. Un<br>argumentaire défense portefeuille est<br>disponible en page suivante.<br>S Puis, j'oriente mon client vers son espace<br>personnel pour qu'il réalise le rachat total lui-<br>même en Selfcare.<br>Si mon client détient d'autres contrats, je<br>l'informe des possibilités qu'offre son espace<br>client. | <ul> <li>Votre espace client pour effectuer un rachat total :</li> <li>100% sécurisé</li> <li>Disponible 7j/7 24h/24</li> <li>Rapidité et simplicité de l'opération</li> <li>Procédure administrative allégée</li> <li>Liberté de réaliser l'acte quand vous le souhaitez</li> <li>Volet pédagogique, en amont du parcours de rachat, pour bien comprendre les conséquences d'un rachat total</li> <li>Autonomie pour suivre l'évolution de l'acte</li> <li>Disponible aussi sur l'application mobile MMA (IOS et android) contrats monosupport et multisupports.</li> </ul> | Pour m'aider<br>> La chaîne You Tube Selfcare Vie MMA ► |

### Pour + de 5 000 €

| COMMENT JE TRAITE MA DEMANDE ?                                                                                                  | MES ARGUMENTS POUR LE SELFCARE                                                                                                  | MES OUTILS                               |
|----------------------------------------------------------------------------------------------------|----------------------------------------------------------------------------------------------------|------------------------------------------|
| Avant d'accompagner mon client dans sa<br>démarche de rachat total, j'adopte une<br>posture de défense du portefeuille et je le | Si le client a un autre contrat :<br>Votre espace client pour consulter votre contrat ou effectuer un grand<br>nombre d'actes : | Pour m'aider                             |
| questionne pour comprendre ses                                                                                                  | . 100% sécurisé                                                                                                    | > La chaîne You Tube Selfcare Vie MMA  k |
| intentions et m'assurer que le rachat total                                                                                     | . Disponible 7j/7 24h/24                                                                                                    |                                          |
| correspond bien à ses projets. Un                                                                                               | . Rapidité et simplicité                                                                                                    |                                          |
| argumentaire défense portefeuille est                                                                                           | . Procédure administrative allégée                                                                                              |                                          |
| disponible en page suivante.                                                                                                    | . Volet pédagogique, en amont du parcours de rachat, pour bien comprendre                                                       |                                          |
| J'effectue le rachat total pour lui selon le                                                                                    | les conséquences d'un rachat total                                                                                              |                                          |
| process habituel.                                                                                                    | . Pour un rachat > 5000 €, demande en ligne possible auprès d'un conseiller via la netmessagerie.                               |                                          |
| Si mon client détient d'autres contrats, je                                                                                     | . Disponible aussi sur l'application mobile MMA (IOS et android)                                                                |                                          |
| l'invite à se connecter sur son espace client                                                                                   | contrats monosupport et multisupports.                                                                                          |                                          |
| pour le consulter.                                                                                                    |                                                                                                    |                                          |

![](_page_9_Picture_7.jpeg)

TOU

Pour aller plus loin : voir la cartographie des fonctionnalités, p. 26.

Co .....

![](_page_9_Picture_11.jpeg)

### Mon client souhaite ? > RÉALISER UN RACHAT TOTAL

# Arguments défense portefeuille

Je rappelle à mon client l'antériorité de son contrat et l'avantage fiscal associé.

**Objectif** : conserver le montant minimum sur le contrat de mon client. Ce dernier maintient l'antériorité/ avantage fiscal pour un éventuel futur besoin d'épargner. Rappel montant minimum = 1 000 € Multisupports MMA Par ailleurs, le montant de 1 000 € favorise le transfert Loi Pacte

Je demande à mon client s'il a des liquidités disponibles sur d'autres placements (ex : Livret).

**Objectif :** encourager mon client à utiliser ces liquidités plutôt que son épargne sur son contrat. Ce dernier conserve son antériorité /avantage fiscal pour un éventuel futur besoin d'épargner.

3

Je reprends, avec mon client, son projet initial lors de l'ouverture de son contrat et lui demande quels sont ses projets pour demain.

**Objectif** : je cible mon argumentaire plutôt que de présenter des arguments « en vrac » afin d'encourager mon client à conserver son contrat.

![](_page_10_Picture_10.jpeg)

Mon client veut vraiment réaliser le rachat total de son contrat. Je lui demande pour quel projet et je rebondis sur des opportunités business :

Projet achat immobilier ? Je lui propose l'assurance prêt emprunteur.

Transmission d'un capital ? Protection de ses proches ? Je lui propose un contrat prévoyance.

![](_page_10_Picture_14.jpeg)

RAPPEL DU SEUIL : 5 000 € pour les contrats multisupports et monosupport sur le Seflcare Vie.

![](_page_10_Picture_16.jpeg)

MM

![](_page_10_Picture_17.jpeg)

# En images

# Effectuer un <u>rachat total</u> sur l'Espace client Vie.

![](_page_11_Picture_3.jpeg)

![](_page_11_Picture_5.jpeg)

# Mon client souhaite ? > RÉALISER UN ARBITRAGE

![](_page_12_Picture_2.jpeg)

### Arbitrage UC vers €

| COMMENT JE TRAITE MA DEMANDE ?                                                                                 | MES ARGUMENTS POUR LE SELFCARE                                                                                                    | MESOUTILS                                                                                                    |
|----------------------------------------------------------------------------------------------------|----------------------------------------------------------------------------------------------------|----------------------------------------------------------------------------------------------------|
| S J'oriente mon client vers son espace<br>personnel pour qu'il réalise son arbitrage lui-<br>même en Selfcare. | <ul> <li>Votre espace client pour effectuer un arbitrage :</li> <li>100% sécurisé</li> <li>Disponible 7j/7 24h/24</li> <li>Rapidité et simplicité de l'opération</li> <li>Procédure administrative allégée</li> <li>Liberté de réaliser l'arbitrage quand vous le souhaitez</li> <li>Autonomie pour suivre l'évolution de l'arbitrage</li> <li>RDV sur Page Actualités Vie : découvrez notre</li> </ul> | <ul> <li>Pour mon client :</li> <li>&gt; Vidéo « Comment faire un arbitrage en ligne sur mon contrat d'assurance vie ? » </li> <li>&gt; Vidéo «Votre espace sociétaire s'enrichit» (présentation globale de l'EC) disponible sur la chaîne You Tube MMA </li> <li>Pour m'aider :</li> <li>&gt; La chaîne You Tube Selfcare Vie MMA </li> </ul> |
|                                                                                                    | plusieurs supports »<br>. Disponible aussi sur l'application mobile MMA (IOS et android)<br>contrats multisupports                                                                                                    | <i>i</i> <b>PENSEZ-Y !</b><br>Vérifiez les coordonnées de votre client.<br>Si elles sont erronées, modifiez-les dans la<br>fiche client                                                                                                    |

### Arbitrage € vers UC

| 5                                                                                                    |                                                                                                    |                                                                                                    |
|----------------------------------------------------------------------------------------------------|----------------------------------------------------------------------------------------------------|----------------------------------------------------------------------------------------------------|
| COMMENT JE TRAITE MA DEMANDE ?                                                                               | MES ARGUMENTS POUR LE SELFCARE                                                                                                    | MES OUTILS                                                                                                    |
| S J'effectue l'arbitrage avec lui en Selfcare.<br>Si mon client refuse, je reprends mon process<br>habituel. | <ul> <li>Votre espace client pour effectuer un arbitrage :</li> <li>100% sécurisé</li> <li>Disponible 7j/7 24h/24</li> <li>Rapidité et simplicité de l'opération</li> <li>Procédure administrative allégée</li> <li>Liberté de réaliser l'arbitrage quand vous le souhaitez</li> <li>Autonomie pour suivre l'évolution de l'arbitrage</li> <li>RDV sur la Page Actualités Vie : découvrez notre<br/>article « Mieux comprendre l'arbitrage et la diversification sur<br/>plusieurs supports »</li> <li>Disponible aussi sur l'application mobile MMA (IOS et android)</li> </ul> | Pour mon client :         > Vidéo « Comment faire un arbitrage en ligne sur mon contrat d'assurance vie ? »          > Vidéo «Votre espace sociétaire s'enrichit» (présentation globale de l'EC) disponible sur la chaîne You Tube MMA          Pour m'aider :         > La chaîne You Tube Selfcare Vie MMA |
|                                                                                                    | contrats multisupports                                                                                                    | Vérifiez les coordonnées de votre client.<br>Si elles sont erronées, modifiez-les dans la fiche client.                                                                                                    |

![](_page_12_Picture_7.jpeg)

TOUS

Pour aller plus loin : voir la cartographie des fonctionnalités, p. 26.

![](_page_12_Picture_10.jpeg)

CO :----

# En images

# Effectuer un <u>arbitrage</u> sur l'Espace client Vie 1/2

![](_page_13_Picture_3.jpeg)

![](_page_13_Picture_4.jpeg)

![](_page_13_Picture_5.jpeg)

![](_page_13_Picture_6.jpeg)

# En images

# Effectuer un <u>arbitrage</u> sur l'Espace client Vie 2/2

| Eus ()   I be net met IIIIIIIIIIIIIIIIIIIIIIIIIIIIIIIII                                   | <section-header><section-header><section-header><section-header><section-header><section-header><section-header><section-header></section-header></section-header></section-header></section-header></section-header></section-header></section-header></section-header> | <image/> <image/> |
|-------------------------------------------------------------------------------------------|----------------------------------------------------------------------------------------------------|----------------------------------------------------------------------------------------------------|
| O puis les supports à réinvestir.<br>Le client peut ajouter un support, s'il le souhaite. | <section-header><page-header><text><text><image/><text><text><text><text><text></text></text></text></text></text></text></text></page-header></section-header>                                                                                                    | 9 Il procède à la signature électronique des documents.                                                                                                    |
| Pour valider électroniquement l'arbitrage,<br>un code envoyé par SMS lui est demandé.     | Un message confirme l'enregistrement de<br>l'opération et la mise à disposition des documents<br>contractuels.                                                                                                    |                                                                                                    |

![](_page_14_Picture_5.jpeg)

### Mon client souhaite ? > AJOUTER UN COMPTE EN BANQUE

### COMMENT JE TRAITE MA DEMANDE ?

Je questionne mon client pour connaître la raison de cet ajout de compte bancaire.

. S'il s'agit d'un rachat total, j'adopte une posture de défense de portefeuille.

. S'il s'agit d'un versement, je lui demande le montant et l'oriente vers un Conseiller Financier selon le montant indiqué.

S'il s'agit uniquement d'un ajout de compte bancaire, j'oriente mon client vers son espace personnel pour qu'il ajoute un compte bancaire lui-même en Selfcare et lui précise que le paiement jusqu'à 4 999 € par carte bancaire est disponible sur le versement unitaire.

Je précise au client qu'une fois le RIB saisi, sa demande sera traitée dans un délai de 10 jours environ.

J'informe mon client qu'il peut consulter ses contrats et réaliser certains actes sur son espace personnel.

### MES ARGUMENTS POUR LE SELFCARE

Votre espace client pour ajouter un compte bancaire :

. 100% sécurisé

Disponible 7j/7 24h/24h

. Rapidité et simplicité de l'opération

Liberté de réaliser l'opération quand vous le souhaitez

Demande contrôlée et traitée dans un délai estimé à 10 jours.

. Disponible aussi sur l'application mobile MMA (IOS et android) contrats monosupport et multisupports.

### **MES OUTILS**

### Pour mon client :

Vidéo «Votre espace sociétaire s'enrichit» (présentation globale de l'EC) disponible sur la <u>chaîne You Tube MMA</u>

### Pour m'aider :

> La chaîne You Tube Selfcare Vie MMA 📐

### PENSEZ-Y !

Vérifiez les coordonnées de votre client. Si elles sont erronées, modifiez-les dans la fiche client.

Pour aller plus loin : voir la cartographie des fonctionnalités, p. 26.

![](_page_15_Picture_27.jpeg)

![](_page_15_Picture_28.jpeg)

Cas d'usage n°6

# En images

# Ajouter un compte bancaire sur l'Espace client vie

![](_page_16_Picture_3.jpeg)

![](_page_16_Picture_4.jpeg)

![](_page_16_Picture_5.jpeg)

# **Mon client souhaite ?** > CONSULTER SON CONTRAT, SES ENCOURS, SES OPÉRATIONS RÉALISÉES, AUTRES...

| COMMENT JE TRAITE MA DEMANDE ?                                                                                                    | MES ARGUMENTS POUR LE SELFCARE                                                                                                    | MES OUTILS                                                                                                    |
|----------------------------------------------------------------------------------------------------|----------------------------------------------------------------------------------------------------|----------------------------------------------------------------------------------------------------|
| S J'oriente mon client vers son espace<br>personnel et lui présente l'espace client dans<br>sa globalité : consultation contrats et actes<br>qu'il est possible de réaliser. | Votre espace client pour réaliser les opérations les plus courantes :<br>consultation contrats, versements ponctuels/ réguliers, rachat<br>partiel/total, arbitrage.<br>. 100% sécurisé<br>. Disponible 7j/7 24h/24<br>. Rapidité et simplicité de l'opération<br>. Procédure administrative allégée<br>. Liberté de réaliser les opérations quand vous le souhaitez<br>. Autonomie pour suivre l'évolution des opérations                                                                                                    | <ul> <li>Pour mon client :</li> <li>&gt; Vidéo «Votre espace sociétaire s'enrichit»<br/>(présentation globale de l'EC) disponible sur<br/>la <u>chaîne You Tube MMA</u> </li> <li>Pour m'aider :</li> <li>&gt; La <u>chaîne You Tube Selfcare Vie MMA</u> </li> <li>PENSEZ-Y !</li> <li>Vérifiez les coordonnées de votre client.</li> <li>Si elles sont erronées, modifiez-les dans la<br/>fiche client.</li> </ul> |
|                                                                                                    | <ul> <li>Accès au catalogue des supports UC disponibles au sein du contrat</li> <li>Disponible aussi sur l'application mobile MMA (IOS et android) contrats<br/>monosupport et multisupports.</li> <li><b>RDV sur la page Actualité Vie de espace client pour :</b></li> <li>Accéder à des simulateurs d'épargne, retraite, prévoyance et optimisation<br/>fiscale PER</li> <li>Mieux comprendre l'épargne et les marchés financiers grâce à des<br/>contenus pédagogiques (podcast, articles, vidéos, infographies.</li> </ul> |                                                                                                    |

### Mon client souhaite ? > METTRE À JOUR SON ADRESSE

| COMMENT JE TRAITE MA DEMANDE ?                                                                                                    | MES ARGUMENTS POUR LE SELFCARE                                                                                                    | MES OUTILS                                                                                                    |
|----------------------------------------------------------------------------------------------------|----------------------------------------------------------------------------------------------------|----------------------------------------------------------------------------------------------------|
| <ul> <li>S J'oriente mon client vers son espace<br/>personnel pour qu'il réalise la mise à jour de son<br/>adresse lui-même en Selfcare.</li> <li>J'informe mon client qu'il peut consulter ses<br/>contrats et réaliser certains actes sur son<br/>espace personnel.</li> <li>Les données personnelles, hors adresse, sont</li> </ul> | Votre espace client pour mettre à jour votre adresse :<br>. 100% sécurisé<br>. Disponible 7j/7 24h/24<br>. Rapidité et simplicité de l'opération<br>. Procédure administrative allégée<br>. Liberté de réaliser la mise à jour quand vous le souhaitez<br>. Autonomie pour suivre l'évolution de la mise à jour<br>. Disponible aussi sur l'application mobile MMA (IOS et android) | Pour mon client :<br>> Vidéo «Votre espace sociétaire<br>s'enrichit» (présentation globale de l'EC)<br>disponible sur la <u>chaîne YouTube MMA</u> |
| mises à jour dès le début de l'appel.                                                                                                    | contrats monosupport et multisupports.                                                                                                    |                                                                                                    |

![](_page_17_Picture_5.jpeg)

Pour aller plus loin : voir la cartographie des fonctionnalités, p. 26.

![](_page_17_Picture_8.jpeg)

Cas d'usage n°7

# En images

# Consulter son contrat, ses encours, son catalogue UC, ses opérations, autres... sur l'Espace client Vie.

![](_page_18_Picture_3.jpeg)

S En Selfcare.

![](_page_18_Picture_5.jpeg)

# Partie 2 Les cas de blocage

### > UNE AVANCE EST EN COURS SUR LE CONTRAT DE MON CLIENT

![](_page_20_Picture_2.jpeg)

ACTES INÉLIGIBLES : Versement ponctuel / Versement programmé / Rachat total >> Seuil maximum du rachat partiel : 5 000 €.

| COMMENT JE TRAITE MA DEMANDE ?                                         | MES ARGUMENTS POUR LE SELFCARE                                                                                                    |
|------------------------------------------------------------------------|----------------------------------------------------------------------------------------------------|
| . Je propose à mon client qu'il rembourse l'avance.                    | Votre espace client pour consulter votre contrat ou effectuer un grand nombre d'actes :                                                                                                   |
| J'informe mon client qu'il peut consulter ses contrats sur son         | . 100% sécurisé                                                                                                    |
| espace personnel en attendant la réalisation du remboursement.         | . Disponible 7j/7 24h/24                                                                                                    |
| . Si mon client souhaite réaliser un rachat                            | <ul> <li>Rapidité et simplicité</li> <li>Procédure administrative allégée</li> <li>Liberté et autonomie</li> <li>Disponible aussi sur l'application mobile MMA (IOS et android)</li></ul> |
| total, je lui propose de l'effectuer pour lui avec mes propres outils. | contrats monosupport et multisupports.                                                                                                    |

## Cas de blocage n°2

### > LE CONTRAT EST NON ACTIVÉ POUR LES ACTES DE **GESTION, SEULE LA CONSULTATION EST POSSIBLE**

ACTES INÉLIGIBLES : Tous les actes >> Le produit est écarté sur tous les actes,

| COMMENT JE TRAITE MA DEMANDE ?                                                                                                    | MES ARGUMENTS POUR LE SELFCARE                                                                                                    |
|----------------------------------------------------------------------------------------------------|----------------------------------------------------------------------------------------------------|
| <ul> <li>Je réalise l'acte souhaité par mon client avec mes propres<br/>outils.</li> <li>Si mon client a d'autres contrats, je l'informe qu'il peut les<br/>consulter sur son espace personnel.</li> </ul> | Si le client a un autre contrat :<br>Votre espace client pour consulter votre contrat ou effectuer un grand nombre d'actes :<br>100% sécurisé<br>Disponible 7j/7 24h/24<br>Rapidité et simplicité<br>Procédure administrative allégée<br>Liberté et autonomie<br>Disponible aussi sur l'application mobile MMA (IOS et android)<br>contrats monosupport et multisupports. |

**Bonnes pratiques !** 

Votre client vous informe d'une anomalie qui n'est pas citée dans les cas de blocage du guideline. Adoptez le réflexe « service tech » !

Retrouvez le mode op du service Tech sur tousinfluenceursvie.fr

![](_page_20_Picture_12.jpeg)

![](_page_20_Picture_13.jpeg)

### > PRÉSENCE DE FLUX NON CONVERTIS

![](_page_21_Picture_2.jpeg)

ACTES INÉLIGIBLES : Rachat partiel / Rachat total / Arbitrage

>> Les actes de prestation ne sont pas autorisés en présence de flux entrant et sortant non convertis dans le passé (valeur d'UC non encore connue).

| COMMENT JE TRAITE MA DEMANDE ?                                                                                                    | MES ARGUMENTS POUR LE SELFCARE                                                                                                    |
|----------------------------------------------------------------------------------------------------|----------------------------------------------------------------------------------------------------|
| <ul> <li>. Je propose à mon client de patienter quelques jours, le temps que<br/>les flux soient convertis, puis de retourner sur son espace client<br/>pour réaliser les actes souhaités.</li> <li>. J'informe mon client qu'il peut consulter ses contrats sur son<br/>espace personnel en attendant la conversion.</li> </ul> | Votre espace client pour consulter votre contrat ou effectuer un grand nombre d'actes :<br>. 100% sécurisé<br>. Disponible 7j/7 24h/24<br>. Rapidité et simplicité<br>. Procédure administrative allégée<br>. Liberté et autonomie<br>. Disponible aussi sur l'application mobile MMA (IOS et android)<br>contrats monosupport et multisupports. |

# Cas de blocage n°4

### > UN ACTE EST EN COURS SUR LE CONTRAT

![](_page_21_Picture_8.jpeg)

ACTES INÉLIGIBLES : tous les actes >> Acte Selfcare non encore enregistré dans le système informatique . Fermeture AIA.

| . Je propose à mon client de patienter quelques jours, le temps que<br>les actes soient enregistrés dans le système informatique, puis de<br>retourner sur son espace client pour réaliser les actes souhaités.                                                       | COMMENT JE TRAITE MA DEMANDE ?                                                                                                    | MES ARGUMENTS POUR LE SELFCARE                                                                                                    |
|----------------------------------------------------------------------------------------------------|----------------------------------------------------------------------------------------------------|----------------------------------------------------------------------------------------------------|
| . J'informe mon client qu'il peut consulter ses contrats sur son<br>espace personnel en attendant l'enregistrement de l'acte.<br>. Liberté et autonomie<br>. Disponible aussi sur l'application mobile MMA (IOS et android)<br>contrats monosupport et multisupports. | <ul> <li>Je propose à mon client de patienter quelques jours, le temps que<br/>les actes soient enregistrés dans le système informatique, puis de<br/>retourner sur son espace client pour réaliser les actes souhaités.</li> <li>J'informe mon client qu'il peut consulter ses contrats sur son<br/>espace personnel en attendant l'enregistrement de l'acte.</li> </ul> | Votre espace client pour consulter votre contrat ou effectuer un grand nombre d'actes :<br>. 100% sécurisé<br>. Disponible 7j/7 24h/24<br>. Rapidité et simplicité<br>. Procédure administrative allégée<br>. Liberté et autonomie<br>. Disponible aussi sur l'application mobile MMA (IOS et android)<br>contrats monosupport et multisupports. |

**Bonnes pratiques !** 

Votre client vous informe d'une anomalie qui n'est pas citée dans les cas de blocage du guideline. Adoptez le réflexe « service tech » !

Retrouvez le mode op du service Tech sur tousinfluenceursvie.fr

![](_page_21_Picture_14.jpeg)

![](_page_21_Picture_15.jpeg)

### > UNE OPÉRATION DE RACHAT PARTIEL OU D'ARBITRAGE A ÉTÉ RÉALISÉE CE JOUR

![](_page_22_Picture_2.jpeg)

| COMMENT JE TRAITE MA DEMANDE ?                                                                                                    | MES ARGUMENTS POUR LE SELFCARE                                                                                                    |
|----------------------------------------------------------------------------------------------------|----------------------------------------------------------------------------------------------------|
| <ul> <li>Je propose à mon client de patienter quelques jours, le temps que<br/>l'acte réalisé soit finalisé, puis de retourner sur son espace<br/>client pour effectuer les actes souhaités.</li> <li>J'informe mon client qu'il peut consulter ses contrats sur son<br/>espace personnel en attendant la finalisation de l'acte en cours.</li> </ul> | <ul> <li>Votre espace client pour consulter votre contrat ou effectuer un grand nombre d'actes :</li> <li>100% sécurisé</li> <li>Disponible 7j/7 24h/24</li> <li>Rapidité et simplicité</li> <li>Procédure administrative allégée</li> <li>Liberté et autonomie</li> <li>Disponible aussi sur l'application mobile MMA (IOS et Android) contrats monosupport et multisupports.</li> </ul> |

## Cas de blocage n°6

### > LE MONTANT DU RACHAT PARTIEL NE PERMET PAS DE CONSERVER LE MONTANT MINIMUM AUTORISÉ SUR UN CONTRAT

![](_page_22_Picture_6.jpeg)

### ACTES INÉLIGIBLES : le rachat partiel >> le montant minimum d'épargne autorisé sur un contrat

| ANT MINIMUM AUTORISÉ SUR UN CONTRA                                                                                                    | AT <u>est de 1000 €.</u>                                                                                                    |
|----------------------------------------------------------------------------------------------------|----------------------------------------------------------------------------------------------------|
| COMMENT JE TRAITE MA DEMANDE ?                                                                                                    | MES ARGUMENTS POUR LE SELFCARE                                                                                                    |
| que à mon client que le montant minimum autorisé sur son<br>est de 1000€. Aussi le montant de son rachat ne permettra<br>conserver ce montant minimum. | Si le client a un autre contrat :<br>Votre espace client pour consulter votre contrat ou effectuer un grand nombre d'actes :<br>. 100% sécurisé                                                                                                    |
| ne mon client qu'il peut réaliser un rachat total tout en<br>t une posture de défense de portefeuille.                                                 | <ul> <li>Disponible 7j/7 24h/24</li> <li>Rapidité et simplicité</li> <li>Procédure administrative allégée</li> <li>Liberté et autonomie</li> <li>Disponible aussi sur l'application mobile MMA (IOS et Android) contrats monosupport et multisupports</li> </ul> |

### **Bonnes pratiques !**

Votre client vous informe d'une anomalie qui n'est pas citée dans les cas de blocage du guideline. Adoptez le réflexe « service tech » !

Retrouvez le mode op du service Tech sur tousinfluenceursvie.fr

![](_page_22_Picture_12.jpeg)

. J'expli contrat pas de . J'infor adoptar

![](_page_22_Picture_13.jpeg)

### > MON CLIENT NE PEUT PAS EFFECTUER CERTAINS ACTES EN LIGNE CAR LE PLAFOND EST DÉPASSÉ

![](_page_23_Picture_2.jpeg)

ACTES INÉLIGIBLES : Versement ponctuel / Versement programmé / Rachat partiel/ Arbitrage >> Plafond ou nbre d'actes atteints sur l'année glissante

| COMMENT JE TRAITE MA DEMANDE ?                                                                                                    | MES ARGUMENTS POUR LE SELFCARE                                                                                                    |
|----------------------------------------------------------------------------------------------------|----------------------------------------------------------------------------------------------------|
| . J'informe mon client qu'il ne peut pas effectuer son acte via son<br>espace client car il a dépassé le seuil autorisé (en Selfcare)<br>. Je réalise sa demande en suivant mon process habituel | Votre espace client pour consulter votre contrat ou effectuer un grand nombre d'actes :<br>. 100% sécurisé<br>. Disponible 7j/7 24h/24<br>. Rapidité et simplicité<br>. Procédure administrative allégée<br>. Liberté et autonomie |

Retrouvez les plafonds pour chaque acte de gestion dans la cartographie p. 26.

Bonnes pratiques !

Votre client vous informe d'une anomalie qui n'est pas citée dans les cas de blocage du guideline. Adoptez le réflexe « service tech » !

Retrouvez le mode op du service Tech sur tousinfluenceursvie.fr

![](_page_23_Picture_9.jpeg)

![](_page_24_Picture_0.jpeg)

# **Cartographie Selfcare Vie MMA sur internet**

| Actes Selfcare<br>disponibles | Supports                  | Seuils de l'acte                                                                                | Application<br>du DDC                                       | Moyens de paiement                                                |
|-------------------------------|---------------------------|-------------------------------------------------------------------------------------------------|-------------------------------------------------------------|-------------------------------------------------------------------|
| Versement ponctuel (VU)       | MMA.fr 🔲 Application MMA  | 50 000€ par acte et 99 999€ sur 1<br>année glissante                                            | 2 500 € inclus à l'acte OU<br>4 000 € sur l'année glissante | RIB (prélèvement) OU<br>CB jusqu'à 4 999 €                        |
| Versement régulier (VA)       | MMA.fr<br>Application MMA | 99 999€ sur 1 année glissante                                                                   | Dès 1€                                                      | RIB (prélèvement)                                                 |
| Rachat partiel                | MMA.fr<br>Application MMA | 20 000 € par acte et 60 000€ sur une<br>année civile et 5 actes maximum sur une<br>année civile | NA                                                          | RIB (virement) OU<br>chèque seulement si pas de RIB<br>enregistré |
| Rachat total                  | MMA.fr 🔲 Application MMA  | 5 000 € NA                                                                                      |                                                             | RIB (virement) OU<br>chèque seulement si pas de RIB<br>enregistré |
| Arbitrage                     | MMA.fr 🗔 Application MMA  | 50 000€ sur 1 année glissante                                                                   | Dès 1€                                                      | NA                                                                |
| Ajout de compte bancaire      | MMA.fr                    | NA                                                                                              | NA                                                          | NA                                                                |

Version du 16 mars 2025

![](_page_25_Picture_3.jpeg)

26

# Cartographie documents contrats MMA éligibles au selfcare

| Documents disponibles              |                                                              |                                                                                                    | Supports        |
|------------------------------------|--------------------------------------------------------------|----------------------------------------------------------------------------------------------------|-----------------|
| Relevé d'information trimestrielle | Document PDF téléchargeable                                  | Mes relevés et attestations                                                                                                    |                 |
| Relevé d'épargne                   | en ligne dans la rubrique<br>« Mes relevés et attestations » | Relevé d'information trimestriel 09/2024         Relevé d'information trimestriel 06/2024         Relevé d'information trimestriel 03/2024                                                                                                    | Application MMA |
| Attestations fiscales PER          |                                                              | · MM                                                                                                    |                 |
| DOP (Demande d'OPération)          | Document PDF téléchargeable<br>en ligne dans la rubrique     | Mes documents         Versements automatiques du 10/02/2024         Image: Comparison of the provided provided provide |                 |
| Avenants en lien avec la DOP       | « Mes documents».                                            | Fiche Connaissance Client         Demande de Versements automatiques du 09/02/2024         View         Avenant du 09/02/2024                                                                                                    | MMA.fr          |
| Fiche Connaissance Client          |                                                              | Arrêt de Versements automatiques du 19/10/2023         Versements ultérieurs du 25/09/2020         Versements automatiques du 07/10/2014                                                                                                    |                 |

Version du 16 mars 2025

![](_page_26_Picture_3.jpeg)

![](_page_26_Picture_4.jpeg)

# Selfcare DocMap

POUR TROUVER, PLUS BESOIN DE CHERCHER,

Selfcare DocMap vous indique comment accéder aux ressources Selfcare dont vous avez besoin en quelques clics seulement. Suivez le guide !

### https://tousinfluenceursvie.fr/mma/selfcare-docmap/

![](_page_27_Figure_4.jpeg)

Version du 17 janvier 2024.

![](_page_27_Picture_6.jpeg)

![](_page_27_Picture_7.jpeg)

![](_page_28_Picture_0.jpeg)

# **44 Autonomie, rapidité, sécurité, 24/7...** J'en parle à chaque occasion ! ?? tousinfluenceursvie.fr

Une question ? Un conseil ? N'hésitez pas à nous envoyer un e-mail : tousinfluenceursvie@covea.fr

![](_page_28_Picture_3.jpeg)

![](_page_28_Picture_4.jpeg)